Meetに参加する

#### ② 画面下部の:をタッチ → レイアウトを変更

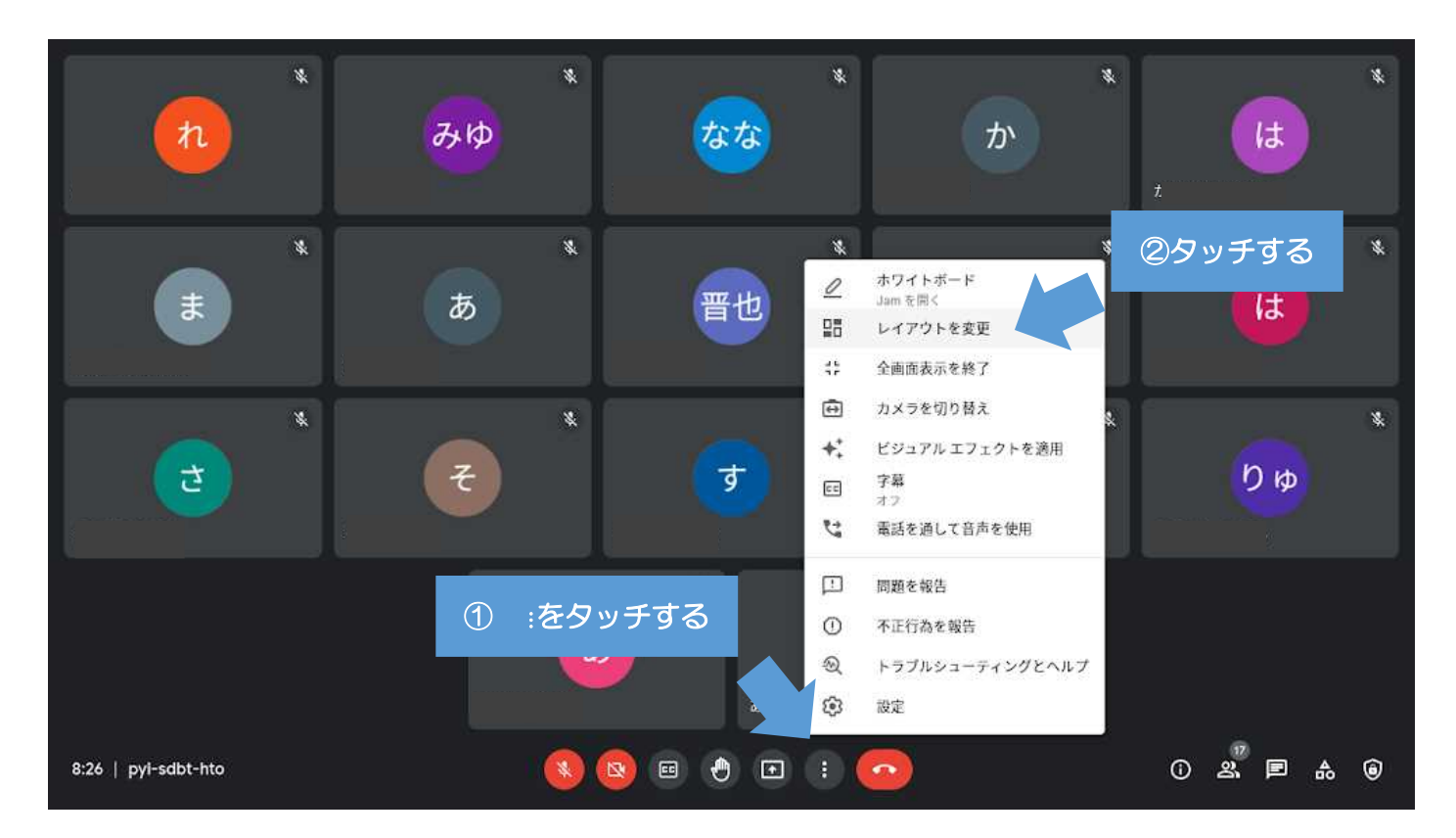

## ③ レイアウトを変更のタイル表示を選択 → ×をタッチ

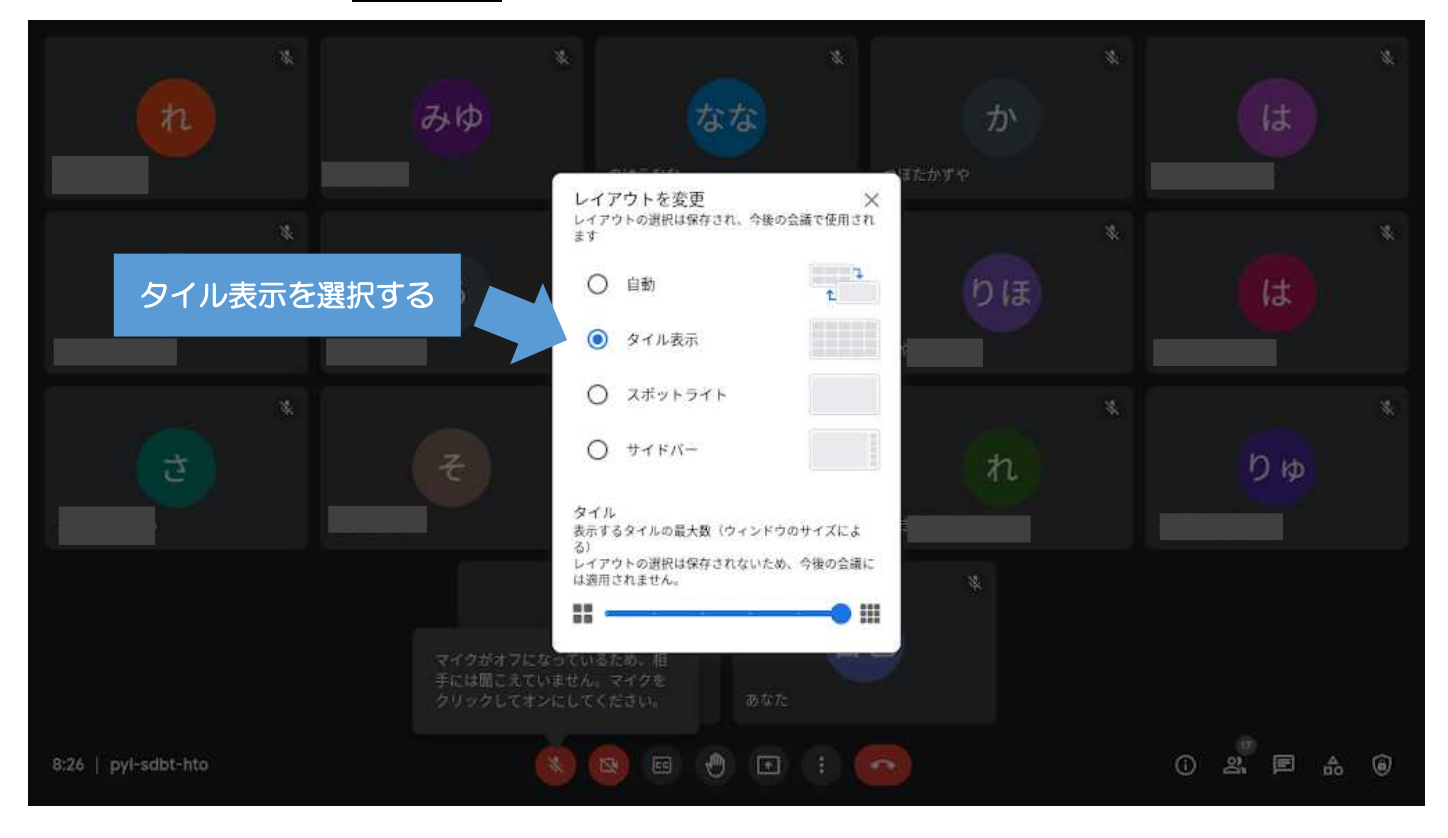

④ カメラが起動している担任の画面をタップし、☆をタッチ

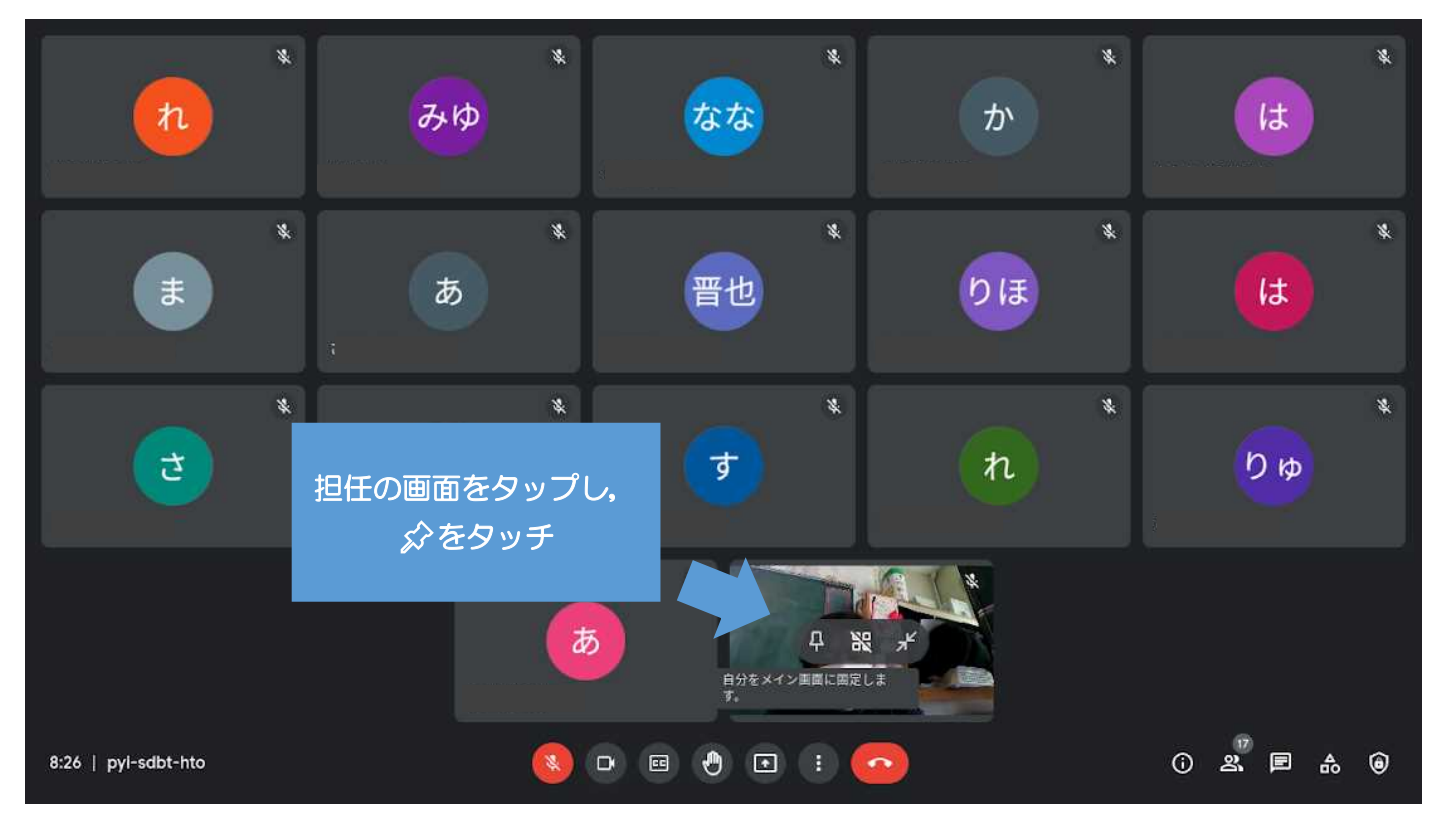

### ⑥ 担任の画面が大きくなったのを確認する

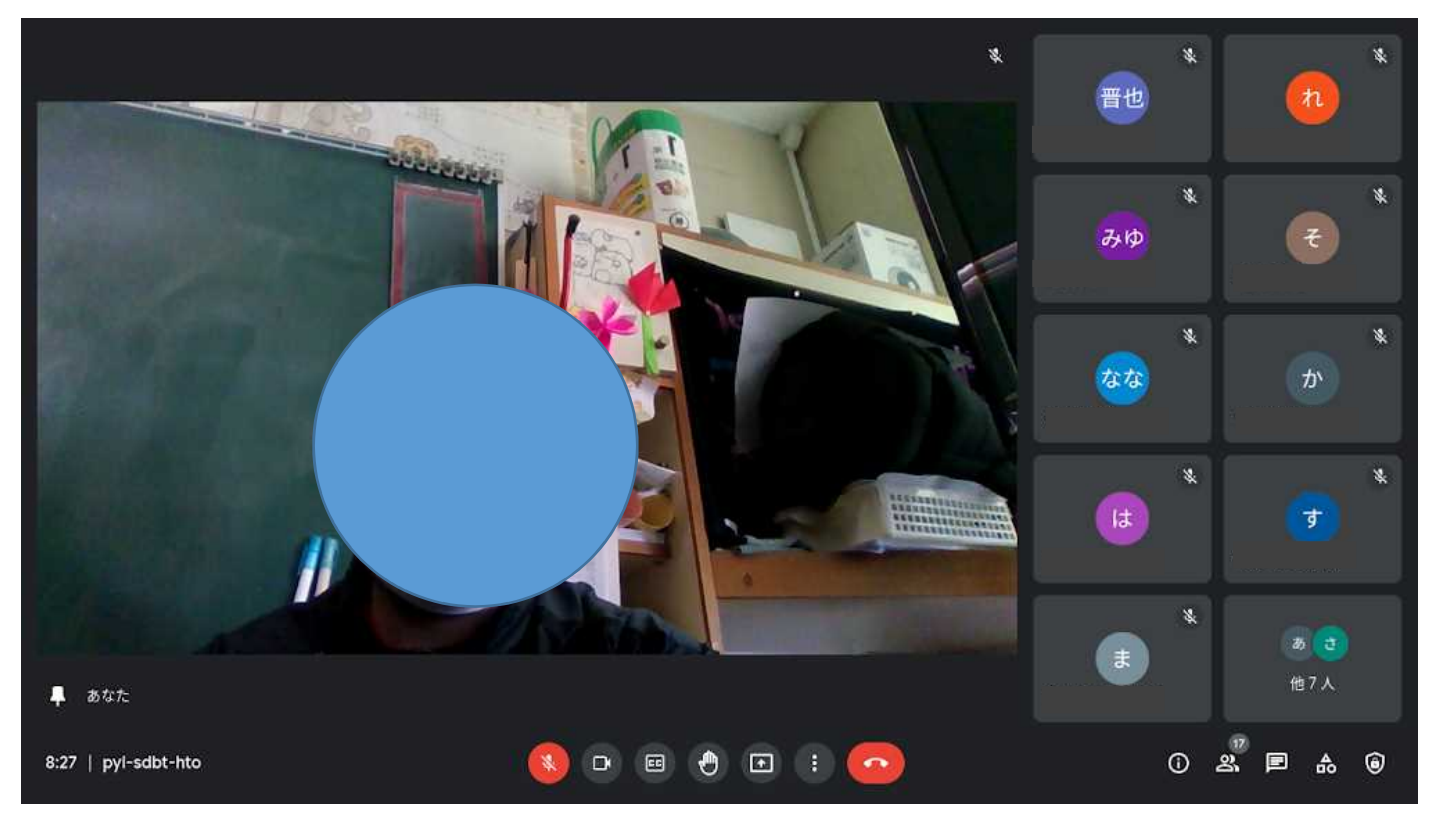

#### ⑦ 担任の画面が大きくなったら 画面下部の:をタッチ → レイアウトを変更

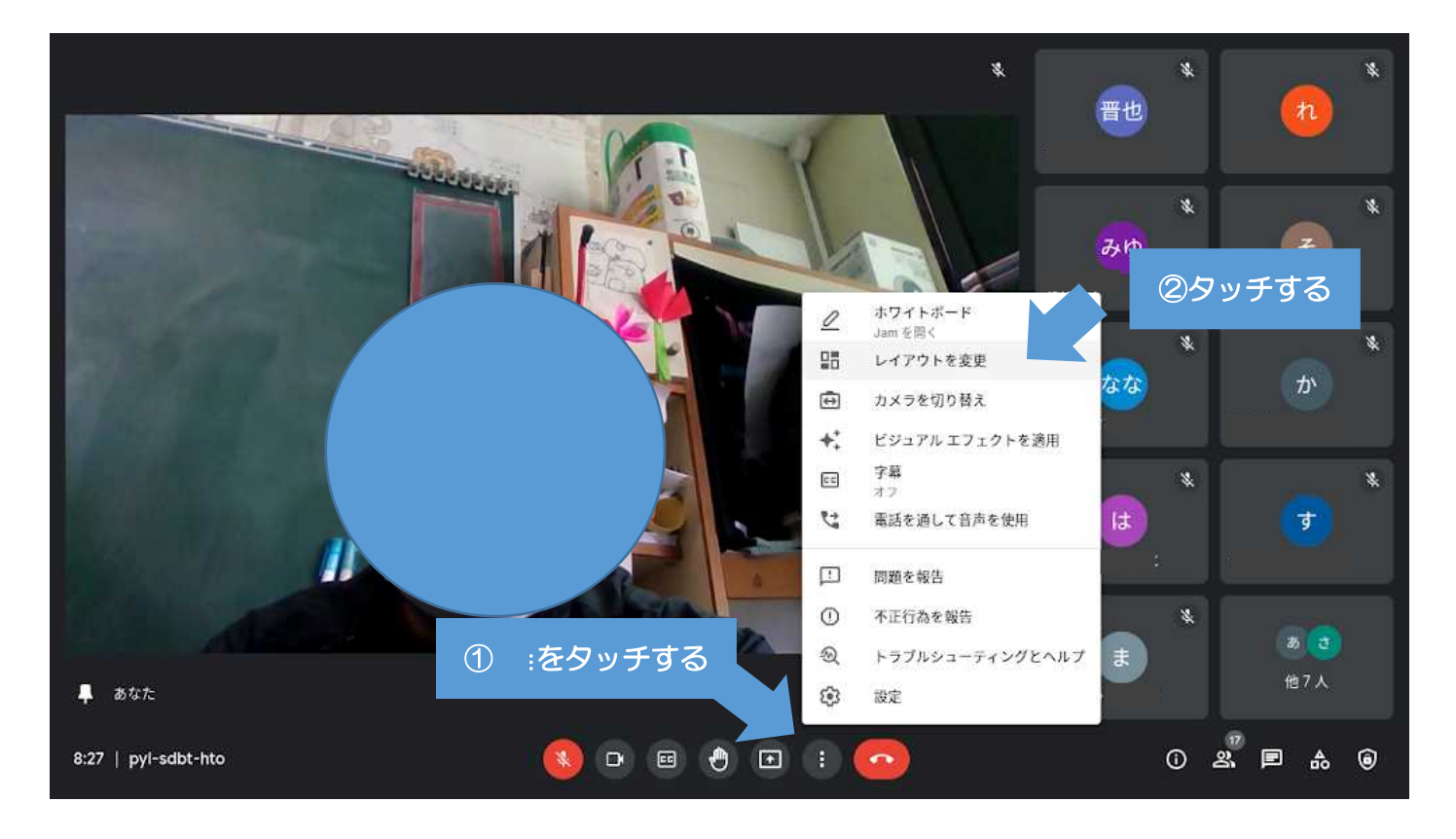

# ⑧ レイアウトを変更のスポットライトを選択 → ×をタッチ

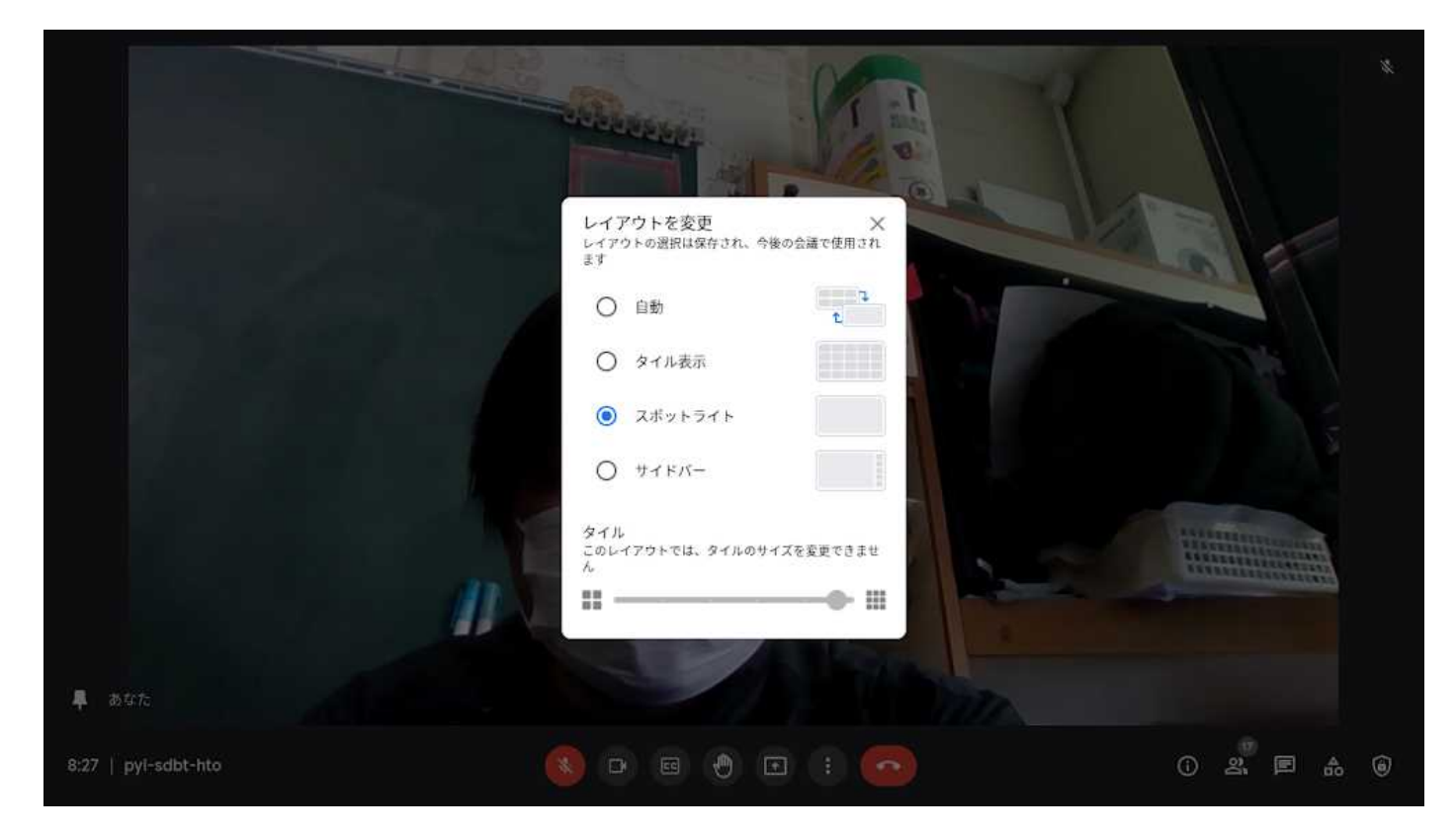

#### ⑨ 担任の画面のみになったら → 画面右下の自分の画面を最小化する

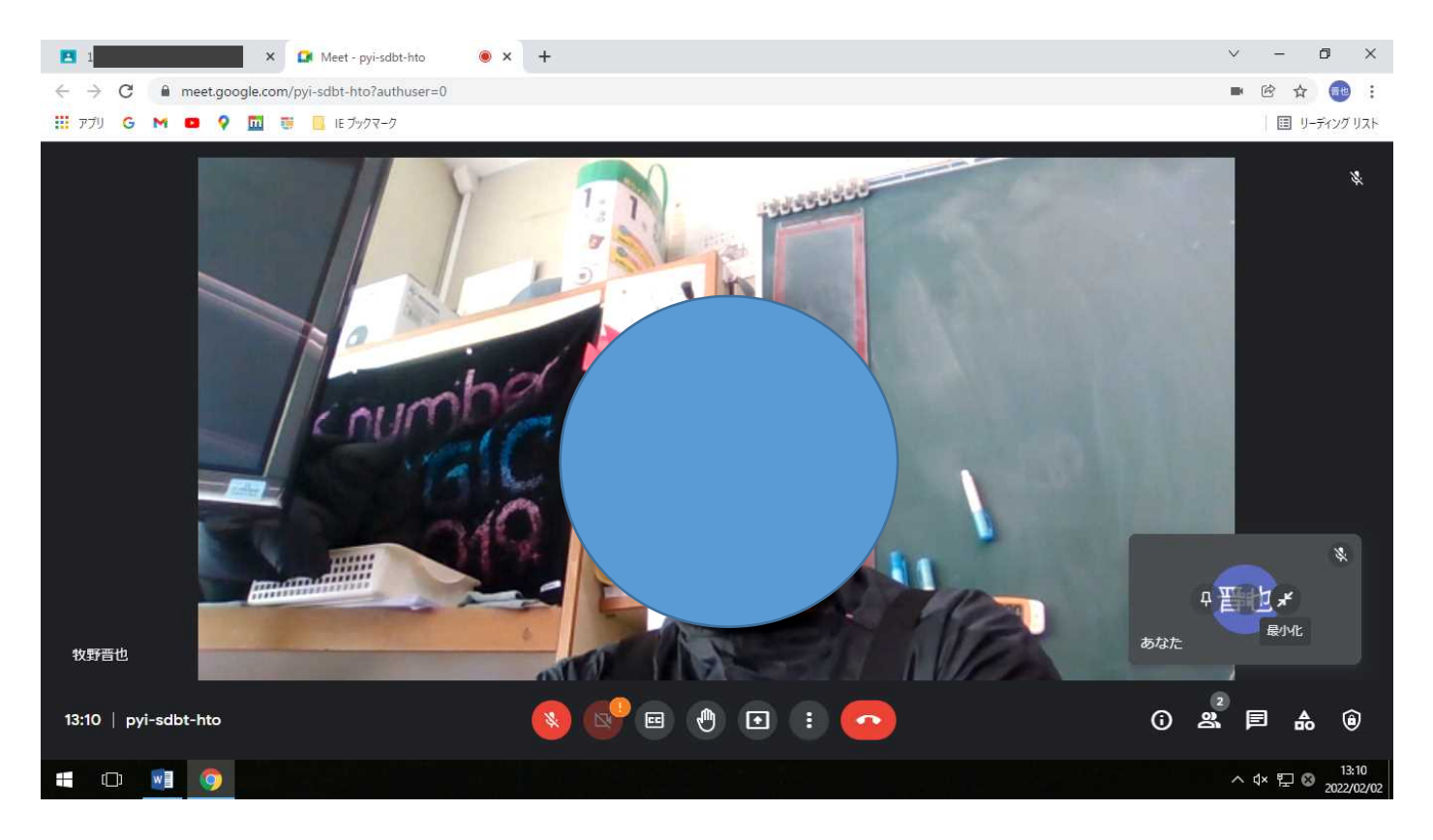

設定完了